# IIC-P102 AD 模块 使用说明

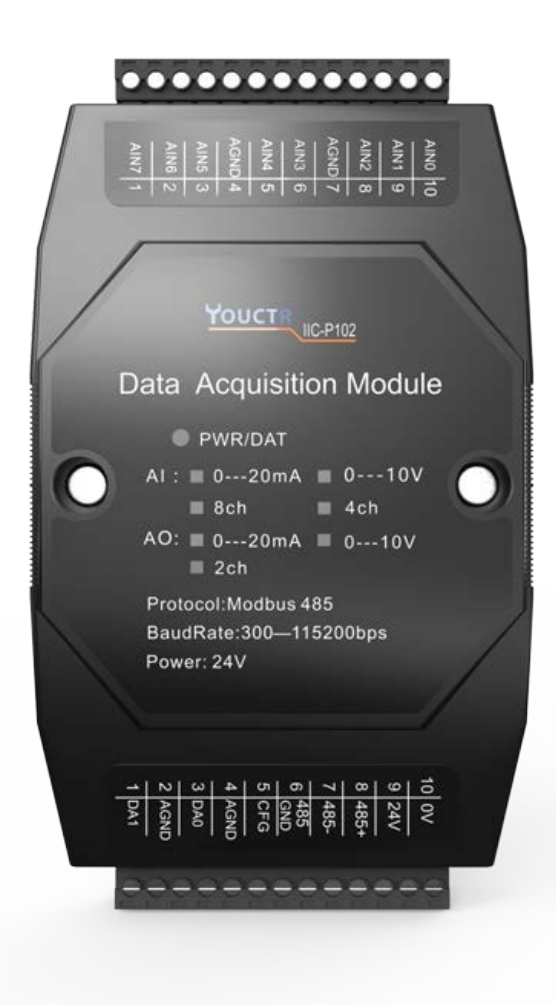

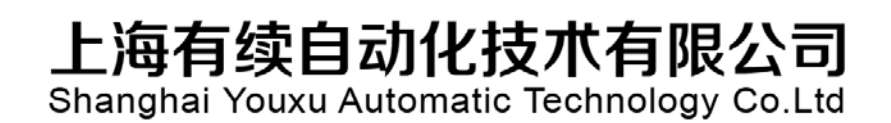

#### 产品安全使用说明

在开始使用之前请仔细阅读操作指示及注意事项,用以减少意外发生,负责安装和操作的人请严格遵循安 全规范,说明中的安全问题并不代表所有,只代表各安全注意事项的补充。

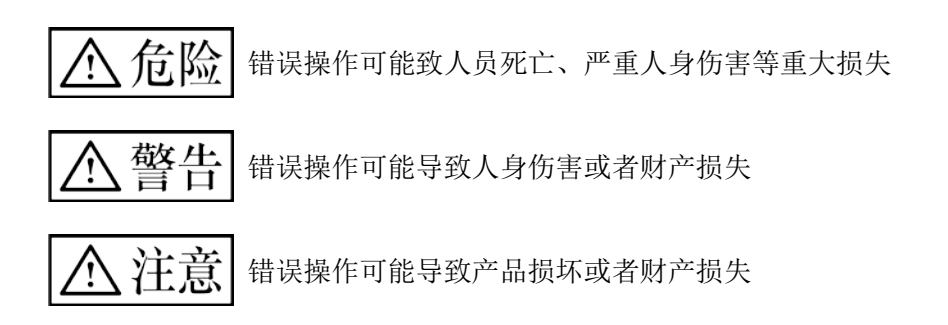

#### 一、不要再以下环境中使用:

1环境潮湿,有环境潮湿,有凝露

2.有腐蚀性气体、粉尘存在环境

3.有水、化学药品等导电液体飞溅到的地方

#### 二. 配线

- 1、避免接近高压、大电流的电源或电缆
- 2、电源勿超压
- 3、通讯电缆连接无误
- 4、避免接入过高电压

#### 【安全注意事项】

YK 系列 PLC 可应用于各种工业控制场合,建议按照手册的要求配线要求,若未遵守可能会导致产品损坏, 或甚至故障而无法使用

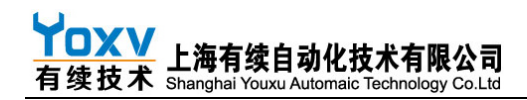

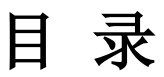

| -, | 前言1            |
|----|----------------|
| 二, | 产品简介1          |
|    | 1、产品特点1        |
|    | 2、通讯参数简介1      |
|    | 3、产品规格说明2      |
| 三、 | 产品接线图3         |
| 四、 | 模块地址表及功能说明4    |
|    | 1、使能及增益偏移控制地址4 |
|    | 2、数据采集地址       |
|    | 3、采集数据读取命令码表5  |
| 五、 | 测试软件及通讯参数修改    |
|    | 1、测试软件连接方法     |
|    | 2、修改模块通讯参数说明   |

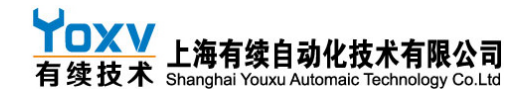

# 一、前言

欢迎选购本公司开发的模块,本公司专注于工业自动化控制,在工控领域耕耘十几年,具有丰富的工业设备开发经验, 产品包括 PLC、触摸屏、行业专机控制器,配套有丰富扩展包括模块数字量输入输出模块、模拟量输入模块、模拟量输出模 块、温度模块、GSM 模块、GPRS 模块、以太网模块等。

专注工业解决方案,助升生产效率!

## 二、产品简介

#### 1、产品特点

- □● 电源带变压器隔离
- □● 485 磁耦隔离强抗干扰

#### 2、通讯参数简介

本产品为本公司开发的模拟量输入模拟量输出模块,包含 8 路模拟量输入和 2 路模拟量输出。出厂 时默认通讯波特率为 9600bps,停止位为 1 位,偶校验(E),8 位数据长度。 本模块集成标准 Modbus Rtu 协议,可配套 PLC,触摸屏,组态软件,工业控制板等工作。 模块的输入或者是输出可以是电流或者是电压(由出厂时进行硬件设定) 模块的模拟量输出范围为 0---10V 或者 0mA-20mA,对应的数值范围为 0----10000。 模块的模拟量采集范围为 0-10V,0-20mA,对应的采样值范围为 0-10000,如常见的 4----20mA 对应的 数 值范围为 2000----10000

使用本公司上位机通讯时请先确定连接的串口号,查询方法:右键点击此电脑→管理→设备管理器→端口 (COM 口和 LPT) 即可看到串口号 3、产品规格说明

| 模拟量输出信号 | DC 0~5,0~10V DC 0~20,4~20mA |
|---------|-----------------------------|
| 模拟量输入信号 | DC 0~5,0~10V DC 0~20,4~20mA |
| 综合精确度范围 | $\pm$ 1%                    |
| 输入响应时间  | <10msec                     |
| 通道数量    | 8AD2DA or 2DA               |
| 输入保护    | 瞬间抑制二极管                     |
| 电源电压    | DC 24V                      |
| 通讯口     | 1个485通讯口                    |

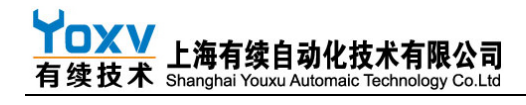

## 三、产品接线图

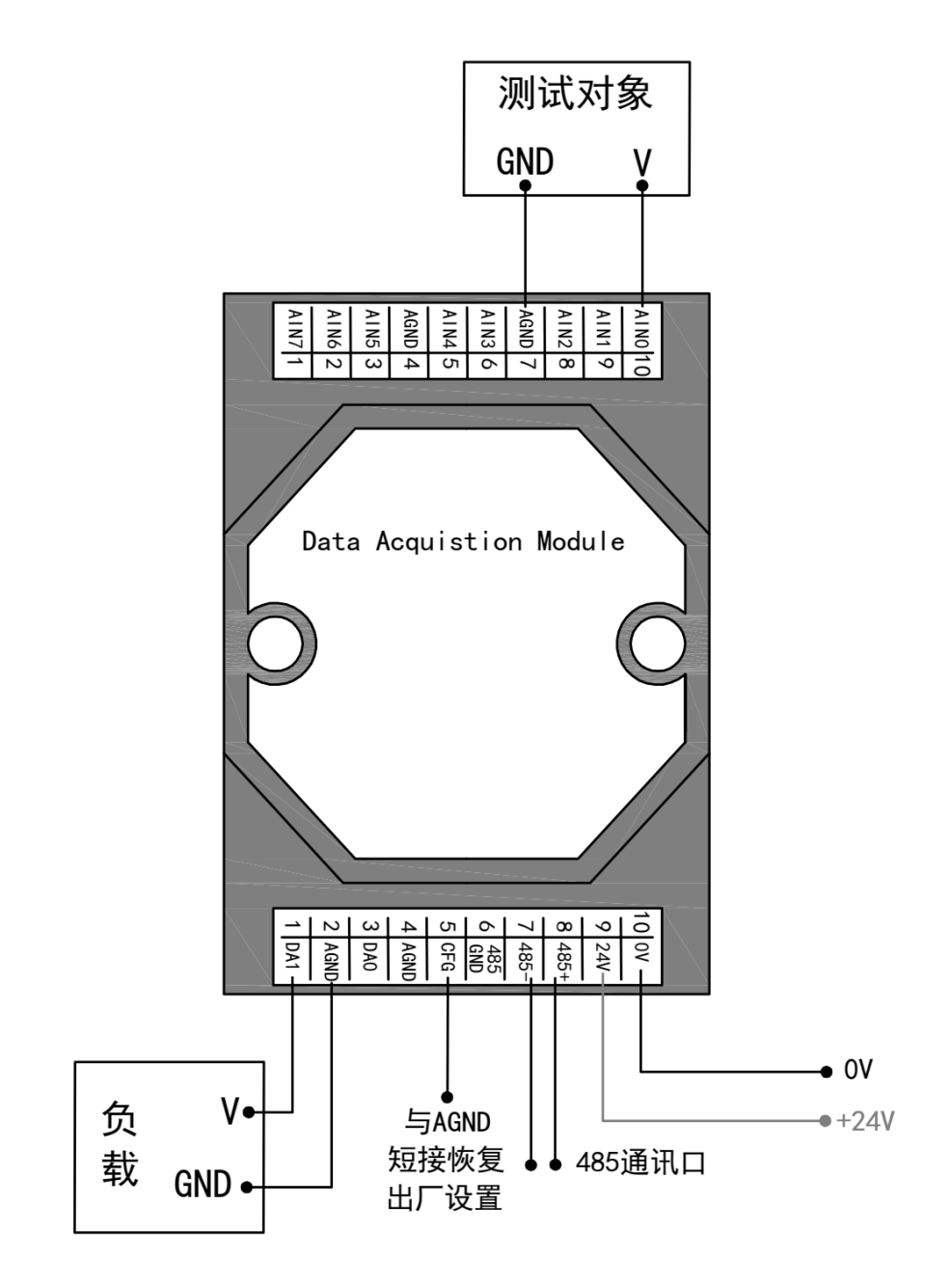

# 四、模块地址表及功能说明

## 1、使能及增益偏移控制地址

| 地址(十进制) | 功能              | 功能描述            |
|---------|-----------------|-----------------|
| 00      | 模拟量通道 AINO 采集使能 | 0: 使能关闭 1: 使能开启 |
| 01      | 模拟量通道 AIN1 采集使能 | 0: 使能关闭 1: 使能开启 |
| 02      | 模拟量通道 AIN2 采集使能 | 0: 使能关闭 1: 使能开启 |
| 03      | 模拟量通道 AIN3 采集使能 | 0: 使能关闭 1: 使能开启 |
| 04      | 模拟量通道 AIN4 采集使能 | 0: 使能关闭 1: 使能开启 |
| 05      | 模拟量通道 AIN5 采集使能 | 0: 使能关闭 1: 使能开启 |
| 06      | 模拟量通道 AIN6 采集使能 | 0: 使能关闭 1: 使能开启 |
| 07      | 模拟量通道 AIN7 采集使能 | 0: 使能关闭 1: 使能开启 |
| 08      | 模拟量通道 DA0 输出使能  | 0: 使能关闭 1: 使能开启 |
| 09      | 模拟量通道 DA1 输出使能  | 0: 使能关闭 1: 使能开启 |
| 30      | AINO 是否使用增益偏移   | 1: 使用出厂设置增益和偏移  |
| 31      | AIN1 是否使用增益偏移   | 1: 使用出厂设置增益和偏移  |
| 32      | AIN2 是否使用增益偏移   | 1: 使用出厂设置增益和偏移  |
| 33      | AIN3 是否使用增益偏移   | 1: 使用出厂设置增益和偏移  |
| 34      | AIN4 是否使用增益偏移   | 1: 使用出厂设置增益和偏移  |
| 35      | AIN5 是否使用增益偏移   | 1: 使用出厂设置增益和偏移  |
| 36      | AIN6 是否使用增益偏移   | 1: 使用出厂设置增益和偏移  |
| 37      | AIN7 是否使用增益偏移   | 1: 使用出厂设置增益和偏移  |
| 40      | DAO 是否使用增益偏移    | 1;使用出厂设置增益和偏移   |
| 50      | DA1 是否使用增益偏移    | 1: 使用出厂设置增益和偏移  |

读取对应地址数据源使用读继电器码 01 和写继电器吗 05

#### 2、数据采集地址

| 地址 (十进制) | 功能          | 功能描述                        |
|----------|-------------|-----------------------------|
| 00、01    | AIN0 模拟量采集值 | 32 位有符号整数,此值代表第一路 模拟量输入的    |
|          |             | 值,目前测量范围为 0-10000,因此实际 只使用了 |
|          |             | 第 0 地址                      |
| 02、03    | AIN1 模拟量采集值 | 同 AINO                      |
| 04、05    | AIN2 模拟量采集值 | 同 AINO                      |
| 06、07    | AIN3 模拟量采集值 | 同 AINO                      |
| 08、09    | AIN4 模拟量采集值 | 同 AINO                      |
| 10、11    | AIN5 模拟量采集值 | 同 AIN0                      |
| 11、12    | AIN6 模拟量采集值 | 同 AIN0                      |
| 13、14    | AIN7 模拟量采集值 | 同 AIN0                      |
| 20、21    | DA0 输出值(电压或 | 32 位有符号整数,此值代表第一路 模拟量输入的    |
|          | 电流)         | 值,目前输出范围为 0-10000,因此实际 只使用了 |
|          |             | 第 20 地址, 对应的电流型 4-20ma 输出值为 |
|          |             | 2000-10000                  |
| 22、23    | DA1 输出值(电压或 | 32 位有符号整数,此值代表第二路 模拟量输入的    |
|          | 电流)         | 值,目前输出范围为 0-10000,因此实际 只使用了 |
|          |             | 第 22 地址,对应的电流型 4-20ma 输出值为  |
|          |             | 2000-10000                  |
| 135      | 模块通讯参数设置    | 默认为出厂参数,可通过上位机或串口工具修改参      |
|          |             | 数若要通过串口工具需改方法见 YK 系列 PLC 使用 |
|          |             | 说明-MODBUS 通讯说明小节            |

读取对应地址数据源使用读寄存器码 03 和写继电器码 10

#### 3、采集数据读取命令码表

| 描述            | 读取命令码                   |
|---------------|-------------------------|
| AIN0 模拟量输入    | 01-03-00-00-00-02-C4-0B |
| AIN1 模拟量输入    | 01-03-00-02-00-02-65-CB |
| AIN2 模拟量输入    | 01-03-00-04-00-02-85-CA |
| AIN3 模拟量输入    | 01-03-00-06-00-02-24-0A |
| AIN4 模拟量输入    | 01-03-00-08-00-02-E4-09 |
| AIN5 模拟量输入    | 01-03-00-0A-00-02-04-08 |
| AIN6 模拟量输入    | 01-03-00-0C-00-02-A5-C8 |
| AIN7 模拟量输入    | 01-03-00-0E-00-02-C5-CE |
| AIN0~7 模拟量输入  | 01-03-00-10-00-02-44-06 |
| DA0 模拟量输出     | 01-03-00-14-00-02-84-0F |
| DA1 模拟量输出     | 01-03-00-16-00-02-25-CF |
| DA0~DA1 模拟量输入 | 01-03-00-14-00-04-FF-FF |

命令码编写方法遵循 MODBUS 协议

## 五、测试软件及通讯参数修改

#### 1、测试软件连接方法

(注)模块测试工具为本公司开发的测试和设置工具。

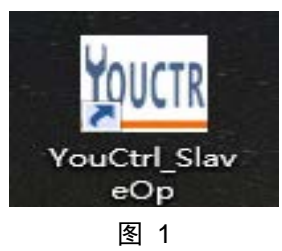

打开软件后测试 IO 模块请使用图 1 蓝框所示功能,点后进入测试界面如图 1.1

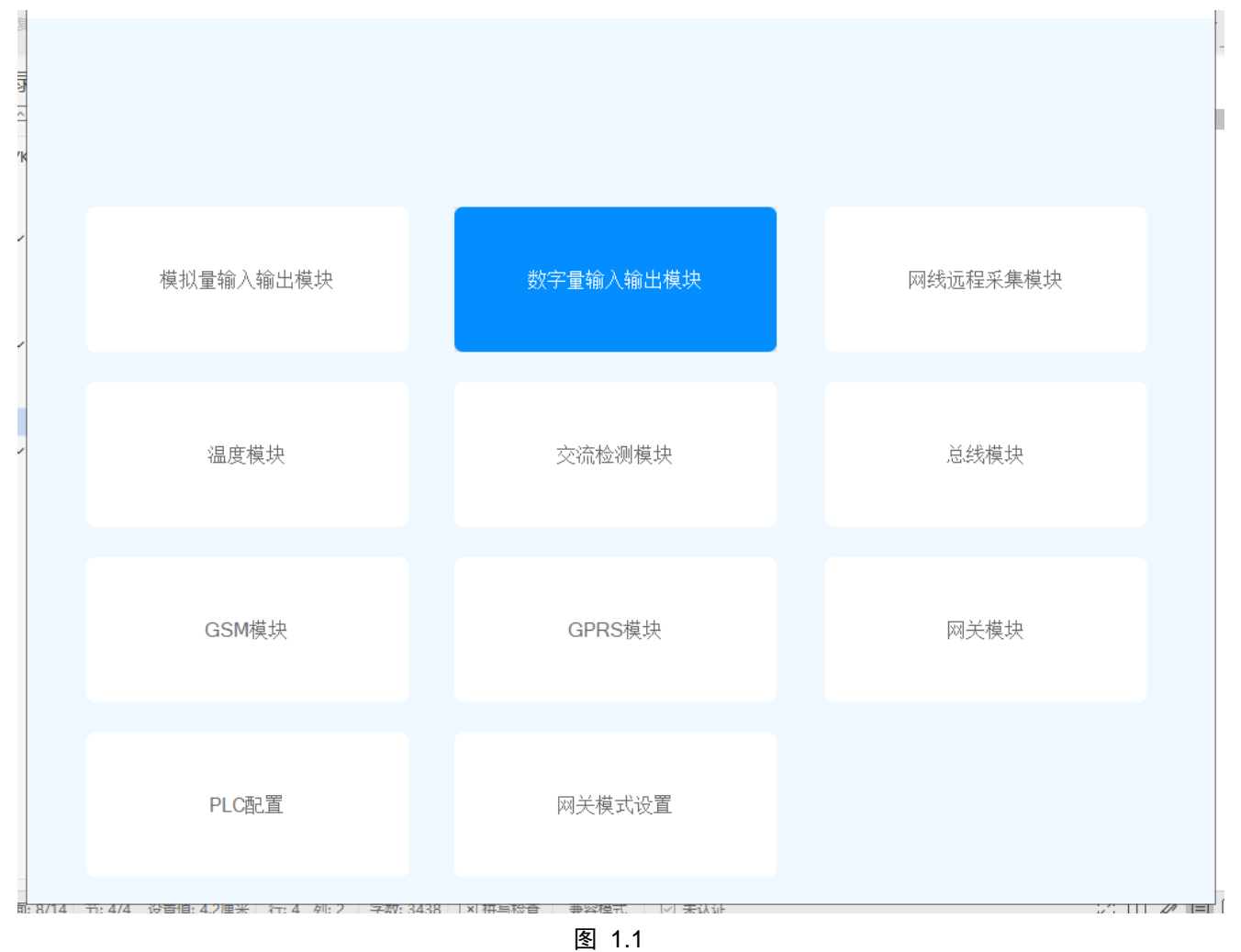

通过 485 通讯连接好模块后点击配置区中"连接模块"(蓝色按钮)出现如图 1.2 所示界面

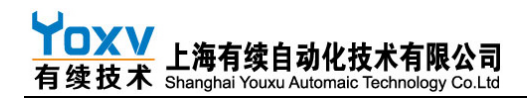

| 唱 连接模块串口设置 |      |   |     |      | - |  | × |
|------------|------|---|-----|------|---|--|---|
|            |      |   |     |      |   |  |   |
| 连接模块串口     |      |   |     |      |   |  |   |
|            |      |   |     |      |   |  |   |
| 串口号        | Сомз | ~ | 波特率 | 9600 | ~ |  |   |
| 停止位        | 1    | ~ | 校验位 | 偶校验  | ~ |  |   |
| 站号         | 1    |   |     |      |   |  |   |
|            |      |   |     |      |   |  |   |
|            | 确定   |   |     | 取消   |   |  |   |
|            |      |   |     |      |   |  |   |

图 1.2

串口号查询:鼠标右键点击我的电脑→管理→设备管理器→端口 其他参数为默认出厂设置(9600/8/E/1),成功连接后如图 1.3 所示

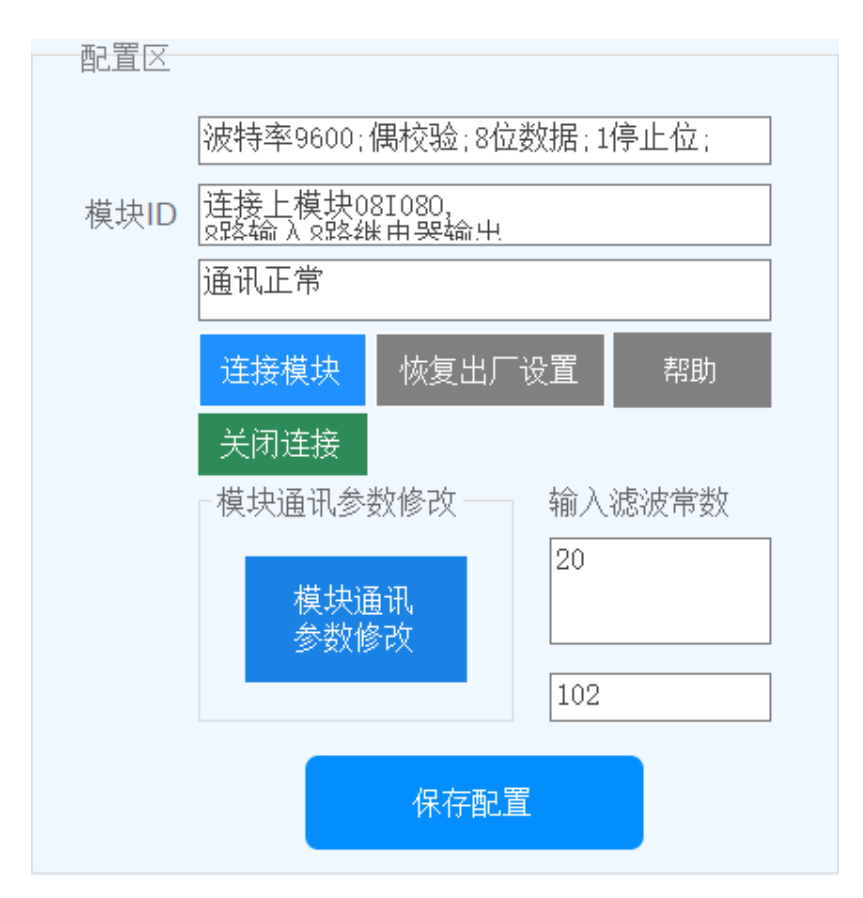

图 1.3

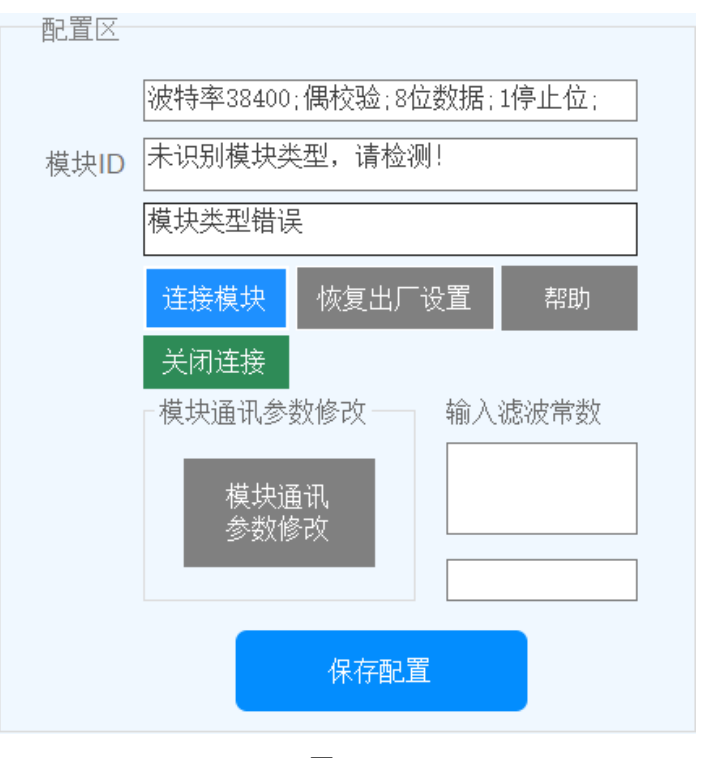

通讯参数错误的话会如图 1.4 所示,只需修改参数正确即可

图 1.4

工作区为模块输入输出控制测试,成功连接模块后即可进行模块控制和测试 如图 1.5,在模块 X0 接通情况下工作区中 X0 会亮起,X0-X7 分别代表模块 X0-X7 输入端口 图中 Y0-Y7 代表模块输出端口 Y0-Y7 下面的 1 和 0 按钮则代表对应端口输出开启和关闭,在开启后对应端 口会如 X0 一样亮起

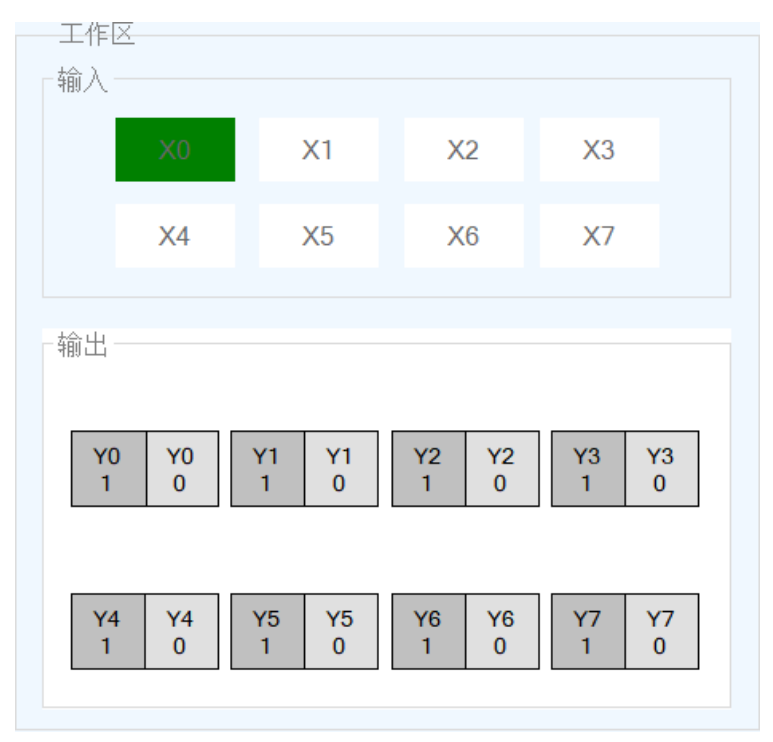

<sup>8 / 12</sup> 

▲ 「 」 「 」 」 上海有续自动化技术有限公司 有续技术 Shanghai Youxu Automaic Technology Co.Ltd

图 1.6 下端显示区左侧 "显示" or "暂停显示" 按钮用于开启和关闭模块通讯命令码及返回数据显示,按右侧清空记录按钮可以清空

| 操作记录 暂停显示 清空记录                    | 退出 |
|-----------------------------------|----|
| 滤波常数读取接收:01 03 02 00 14 B8 4B     | ^  |
| 8路镧人速收友芬:01 01 00 64 00 08 7C 13  |    |
| 8路输入读取接收:01 01 01 00 51 88        |    |
| 8路输出读収友法:01 01 00 C8 00 08 BC 32  |    |
| 8路输出读取接收:01 01 01 00 51 88        |    |
| │模块ID读取发送:01 03 00 83 00 01 75 E2 |    |
| 模块ID读取接收:01 03 02 D8 08 E3 82     |    |
| 模块初始化读取发送:01 03 00 82 00 01 24 22 |    |
| 模块初始化读取接收:01 03 02 55 AA 07 6B    |    |
|                                   |    |
|                                   |    |
| 渡波常教读取发送:01 03 00 86 00 01 65 E3  | ~  |

#### 2、修改模块通讯参数说明

注意:未连接上模块的时候无法修改通讯参数,一定要先连接上模块才能修改通讯参数 修改通讯参数则点击配置区"模块通讯参数设置"按钮,会弹出如图2所示界面

| 🚽 修改模块通讯参数 |       |     |      | - |  | × |
|------------|-------|-----|------|---|--|---|
|            |       |     |      |   |  |   |
| 修改模块通讯参数   |       |     |      |   |  |   |
|            |       |     |      |   |  |   |
| 波特率 384    | 100 🗸 | 停止位 | 1    | ~ |  |   |
| 校验位 偶相     | 交验 🗸  | 站号  | 1    |   |  |   |
|            |       |     |      |   |  |   |
|            |       | _   |      |   |  |   |
| 确定         | 2修改   |     | 取消修改 |   |  |   |
|            |       |     |      |   |  |   |

图 2

将通讯参数修改后点击"**确定修改**",通讯参数修改频率过高可能会导致修改"**模块通讯参数设置**" 按钮失效;测试软件问题我们已经着手改善,若出现上述问题,只需回复出厂设置即可。

修改成功通讯参数后点击"连接模块"按钮,确定串口设置参数与修改后通讯参数完全一致后点击确定即 可

若是忘记修改后的通讯参数导致连接不上模块,请通过短接 CFG 和 AGND 引脚恢复出厂,短接后 PWR 灯 会一秒一闪,这时候重新上电接可恢复出厂设置(9600 波特率/偶校验/停止位 1/站号 1)